### FOR EMPLOYEE - GUIDE TO FILE WSH INCIDENT REPORT VIA WSH IR eSERVICE

- 1. Submit the incident report using WSH IR eService. (http://www.mom.gov.sg/ireport)
- 2. To login, click on 'For Individual Users' and enter your Singpass details to login.

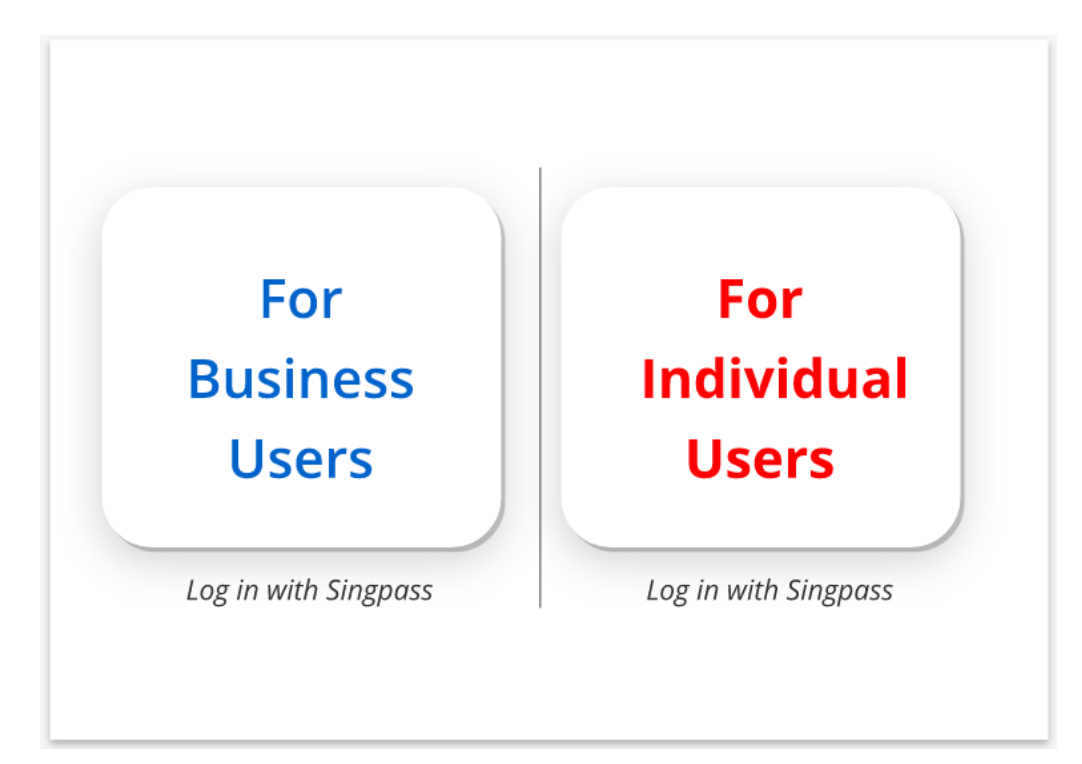

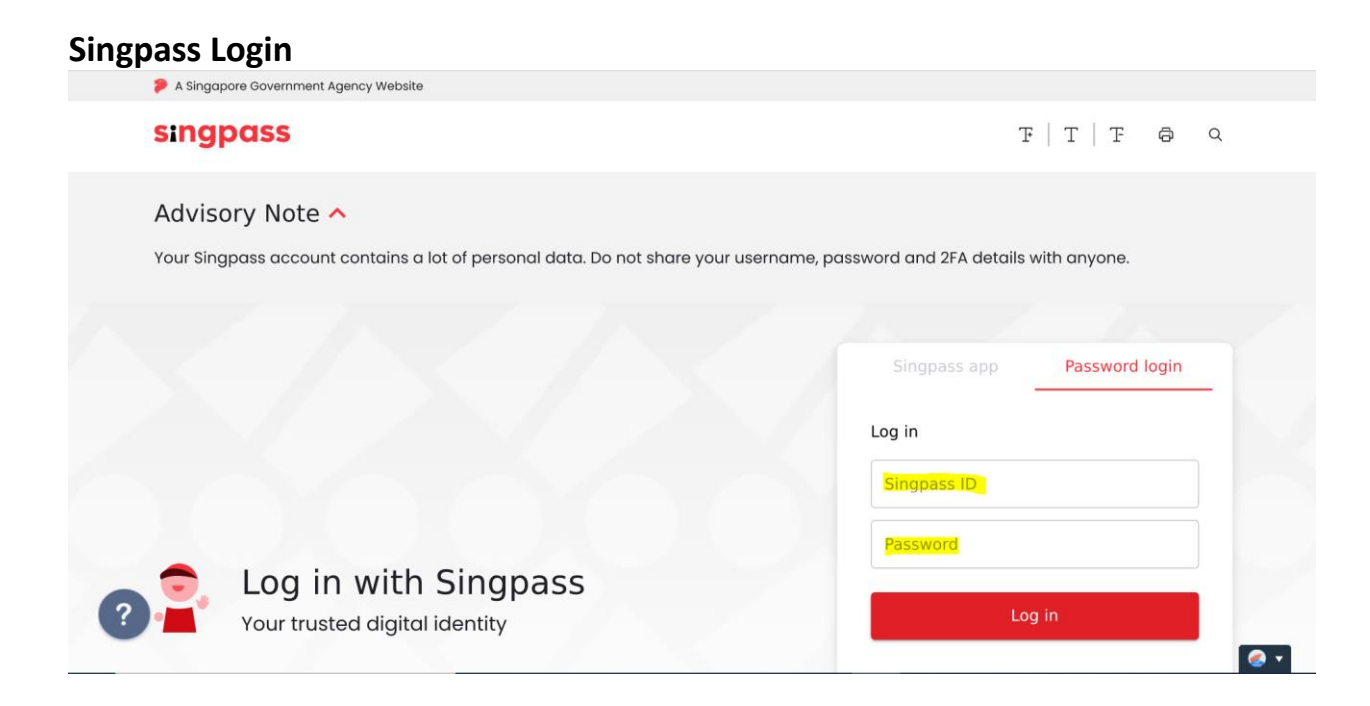

3. Click 'Create Report'.

# WSH Incident Reporting

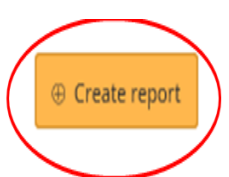

(j) You can file incident report, check work injury claim status and upload documents related to claims (WicSubmit) within this dashboard.

# Draft incident reports

Check out what and when to report. Draft application will be discarded after 14 days from the creation date.

# ① Draft record(s)

# Submitted incident reports

You can edit accident reports within 30 days from the date you submitted it. You can amend the medical leave days within one year from the date you submitted it.

# ① Submitted record(s)

# Check work injury claim status/WicSubmit

You can view the case status related to you/your organisation. You can use 'Select action' to access WicSubmit to upload your document. If the case you are searching is not listed below, please click here.

### Over the second second seco

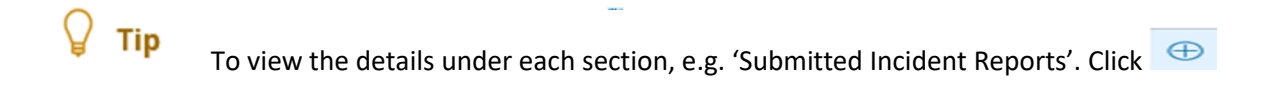

### WSH Incident Reporting

(j) You can file incident report, check work injury claim status and upload documents related to claims (WicSubmit) within this dashboard.

#### Draft incident reports

Check out what and when to report. Draft application will be discarded after 14 days from the creation date.

① Draft record(s)

#### Submitted incident reports

You can edit accident reports within 30 days from the date you submitted it. You can amend the medical leave days within one year from the date you submitted it.

Submitted record(s)

#### Q Use search filters for faster results

 $\sim$ 

① Create report

71 items | Page 1 2 3 4 5 > >

| REPORT<br>REFERENCE NO | ACCIDENT<br>DATE | REPORT<br>TYPE        | INJURED<br>PERSONS   | SUBMITTED<br>BY | ACTION                 |
|------------------------|------------------|-----------------------|----------------------|-----------------|------------------------|
| AC180383363            | 02/04/2018       | Work-related accident | MASHIAH JOSEPH AARON | Occupier        | Select action -        |
| AC170378478            | 06/11/2017       | Work-related accident | MARZURA BINTI JAMIL  | Employer        | Select action -        |
| AC170378309            | 07/11/2017       | Work-related accident | MARZURA BINTI JAMIL  | Employer        | Select action <b>*</b> |
| AC170378249            | 01/11/2017       | Work-related accident | HASAN MD MEHEDI      | Employer        | Select action -        |
| AC170377928            | 01/11/2017       | Work-related accident | MARZURA BINTI JAMIL  | Occupier        | Select action -        |

#### Check work injury claim status/WicSubmit

You can view the case status related to you/your organisation. You can use 'Select action' to access WicSubmit to upload your document. If the case you are searching is not listed below, please click here.

Work injury compensation record(s)

4. At 'Create Report' page, under 'You are reporting as:', select 'Injured Person' Under 'What are you reporting?' select 'A work-related accident with injured person'. Click 'Continue'.

#### **Create report**

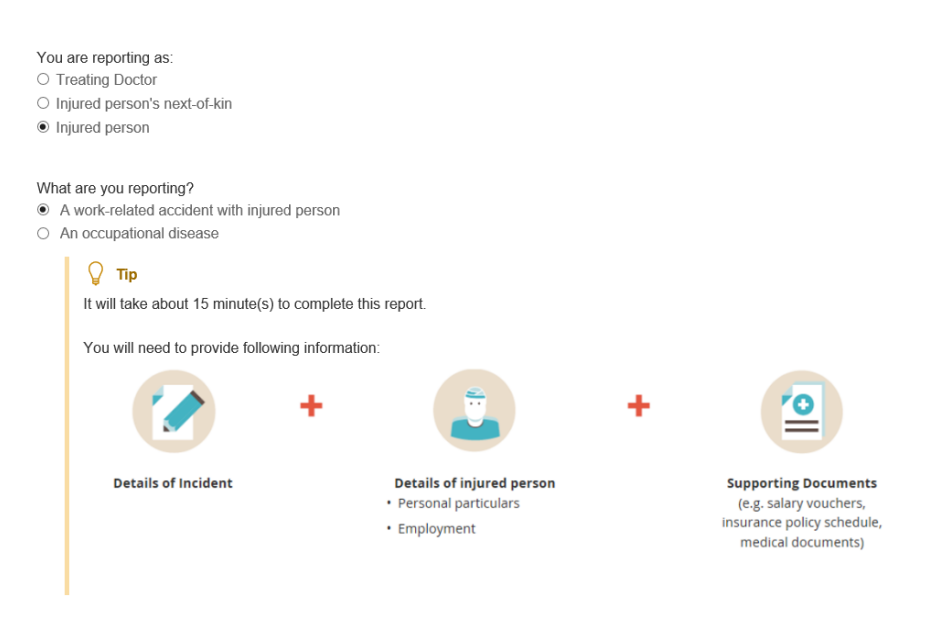

Continue >

X Cancel

5. At 'Rights under WICA' page, check the box under 'Declaration' for 'The injured person/injured person's next of kin has read and understood his/her entitlements under the Work Injury Compensation Act'.

For 'The injured person/injured person's next of kin is seeking MOM's assistance to recover Medical leave wages and/or medical expenses

**Permanent incapacity/death compensation'** check on what you wish to claim. You can check either boxes or both.

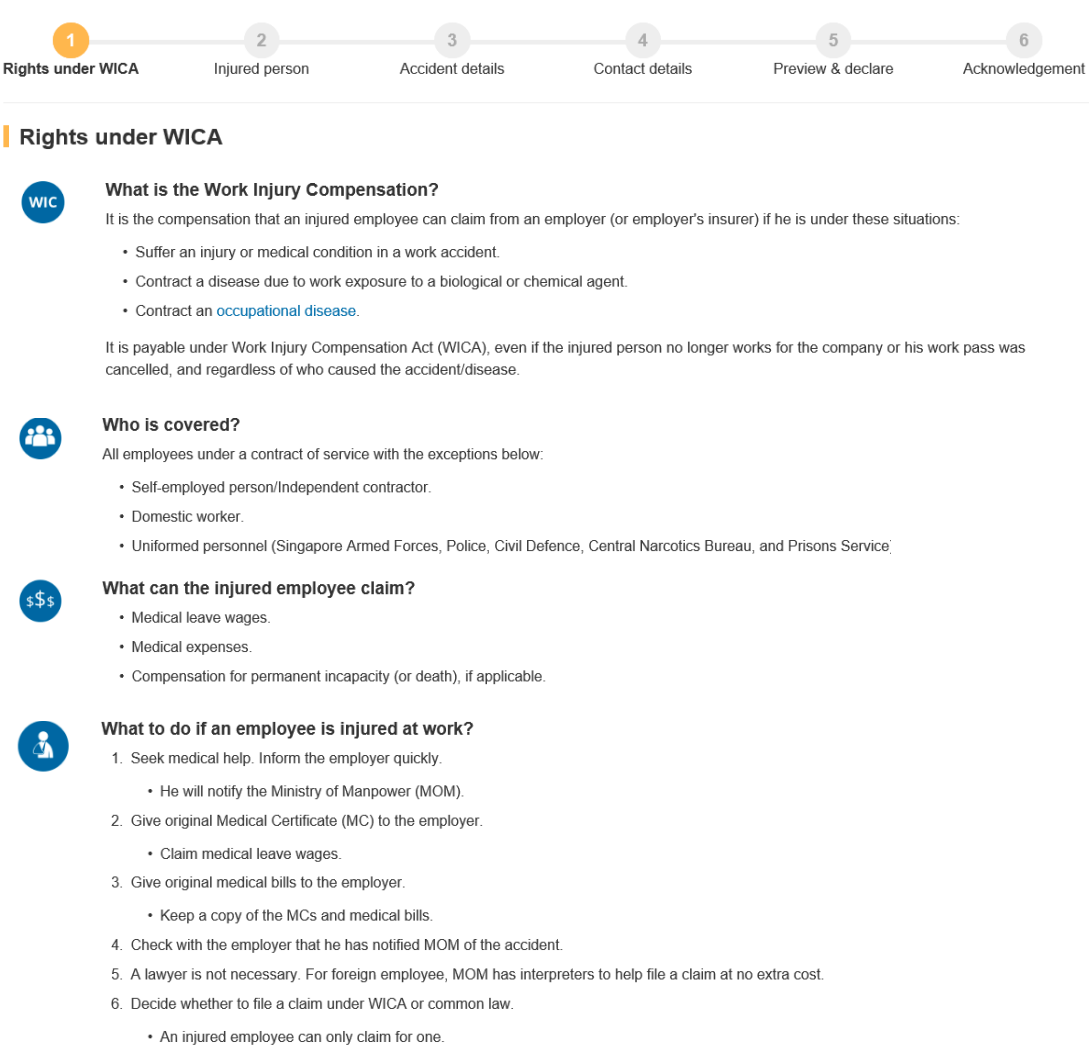

For more details, download Work Injury Compensation Guide for employees or visit MOM's website. If you need help, contact MOM

| Decla                             | ration                                                                                                    |          |
|-----------------------------------|----------------------------------------------------------------------------------------------------|----------|
| The inju                          | ared person/injured person's next of kin has read and understood his/her entitlements under the Work Injury Compensation Act.                         |          |
| The injured<br>Medical<br>Perman  | person/injured person's next of kin is seeking MOM's assistance to recover<br>leave wages and/or medical expenses<br>ent incapacty/death compensation |          |
| Continue<br>At <b>'Injured Pe</b> | Save as draft<br>erson' page, click 'Add injured person'.                                                                                             | × Cancel |

| Rights under WICA       | 2<br>Injured person            | 3<br>Accident details      | 4<br>Contact details         | 5<br>Preview & declare | 6<br>Acknowledgement |
|-------------------------|--------------------------------|----------------------------|------------------------------|------------------------|----------------------|
| Injured perso           | 'n                             |                            |                              |                        |                      |
| Add injured person      | on                             |                            |                              |                        |                      |
| NAME                    | NRIC/FIN/<br>PASSPORT NO       | MEDICAL                    | LEAVE (DAYS)                 | ŀ                      | CTION                |
| There are no records    | yet.                           |                            |                              |                        |                      |
| Witness (Opt            | ional)                         |                            |                              |                        |                      |
| Please provide informat | tion of eye-witness and/or peo | ple whom you informed imme | ediately after the incident. |                        |                      |
| ⊕ Add witness           |                                |                            |                              |                        |                      |
| NAME                    | CONTACT NO.                    | EM                         | AIL ADDRESS                  | ACT                    | 10N                  |
| There are no records    | s yet.                         |                            |                              |                        |                      |
|                         |                                |                            |                              |                        |                      |
| < Back Continue         | Save as draft                  |                            |                              |                        | × Cance              |

 At 'Add Injured person details' page, enter the information required . Click 'Save'. To return to previous page, click ' Back to injured person'. Please click 'Save' before exiting the page to save your information.

| Personal particulars           |             |          |                           |                  |
|--------------------------------|-------------|----------|---------------------------|------------------|
| NRIC/FIN<br>S <b>S1234567W</b> |             |          |                           |                  |
| Name:                          | MARZURA BIN | TI JAMIL |                           |                  |
| Nationality:                   | SINGAPOREAN |          |                           |                  |
| Date of birth:                 | 24/12/1990  |          |                           |                  |
| Gender:                        | FEMALE      |          |                           |                  |
| Race                           | Malay       |          |                           |                  |
|                                |             |          |                           |                  |
| Contact no (optional)          |             |          |                           |                  |
| Mailing address                |             |          |                           |                  |
| -                              |             |          |                           |                  |
| Address                        |             | Q Get ad | dress                     |                  |
|                                |             |          |                           |                  |
|                                |             |          |                           |                  |
| Employment details             |             |          |                           |                  |
| Employor's organisation namo   |             |          | 0.0                       |                  |
|                                |             |          | <ul> <li>✓ Sea</li> </ul> | arch organisatio |
|                                |             |          |                           |                  |
| Employer's mailing address     |             |          |                           |                  |
| - *                            |             |          |                           |                  |
|                                |             |          |                           |                  |
| Occupation                     |             |          |                           | •                |

Add injured person details

| Injury deta          | ils                                |                              |                       |                          |
|----------------------|------------------------------------|------------------------------|-----------------------|--------------------------|
| Did the accident res | ult in death of the injured persor | 1?                           |                       |                          |
| O Yes                | No                                 |                              |                       |                          |
| Were you hospitalis  | ed at least 24 hours?              |                              |                       |                          |
| ○ Yes                | ○ No                               |                              |                       |                          |
| Medical leave (Days  | 5)                                 |                              |                       |                          |
|                      |                                    |                              |                       |                          |
| Hospital/Clinic wher | e the injured person was examin    | ned or treated               | Q Get Hospital/Clinic |                          |
| Nature of in         | njury                              |                              |                       |                          |
| ⊕ Add injury         |                                    |                              |                       |                          |
| NATURE OF INJ        | URY                                | ASSOCIATED BODY PART INJURED |                       | ACTION                   |
| There are no reco    | ords yet.                          |                              |                       |                          |
|                      |                                    |                              |                       |                          |
| Save                 |                                    |                              |                       | × Back to injured person |

 At 'Injured Person' page, to edit 'Medical Leave (Days), click 'Select action'. Click 'Add witness' to provide information of eye-witness and/or people whom you informed of your incident. Click 'Continue'.

| Rights under WICA          | 2<br>Injured person     | 3<br>Accident det        | ails Contact details                | 5<br>Preview & declare | 6<br>Acknowledgement |
|----------------------------|-------------------------|--------------------------|-------------------------------------|------------------------|----------------------|
| Injured person             |                         |                          |                                     |                        |                      |
| NAME                       |                         | NRIC/FIN/<br>PASSPORT NO | MEDICAL LEAVE (DAYS)                | ACT                    | 10N                  |
| MARZURA BINTI JAMI         | L                       | S1234567W                | 4                                   | Selec                  | t action             |
| Witness (Optio             | onal)                   |                          |                                     |                        |                      |
| Please provide information | n of eye-witness and/or | people whom you inforr   | ned immediately after the incident. |                        |                      |
| Add witness                |                         |                          |                                     |                        |                      |
| NAME                       | CONTACT NO.             |                          | EMAIL ADDRESS                       | ACTIO                  | N                    |
| There are no records ye    | ət.                     |                          |                                     |                        |                      |
| < Back Continue >          | 🖹 Save as dra           | ft                       |                                     |                        | X Cancel             |

 At 'Accident details' page, enter the information required. Click 'Continue'. To save the report, Click 'Save as draft'. Clicking '<u>X Cancel</u>' will discard your information.

| <b></b>                                            |                                                     | 3                | 4               | 5                 | 6               |
|----------------------------------------------------|-----------------------------------------------------|------------------|-----------------|-------------------|-----------------|
| Rights under WICA                                  | Injured person                                      | Accident details | Contact details | Preview & declare | Acknowledgement |
| Accident deta                                      | ils                                                 |                  |                 |                   |                 |
| When did the accident ha                           | appen?                                              | 鬥                |                 |                   |                 |
| dd/mm/yyyy                                         |                                                     |                  |                 |                   |                 |
| Hour - Minute                                      | ▼ AM/PM                                             | •                |                 |                   |                 |
| Where did the accident h                           | nappen?                                             |                  | •               |                   |                 |
| How did the accident hap                           | ppen?                                               | •                |                 |                   |                 |
| What objects or environr                           | nents lead to the accident?                         | •                |                 |                   |                 |
| Describe the events lead<br>• the name and type of | ding to the accident<br>of machinery or substance i | nvolved          |                 |                   |                 |
| <ul> <li>what the injured per</li> </ul>           | son was doing at the time o                         | of the accident  |                 |                   |                 |
| <ul> <li>name of supervisor</li> </ul>             | or witnesses                                        |                  |                 |                   |                 |
| Please specify                                     |                                                     |                  |                 |                   |                 |
|                                                    |                                                     | 0 / 250          | )               |                   |                 |
|                                                    |                                                     |                  |                 |                   |                 |
| < Back Continue >                                  | Save as draft                                       |                  |                 |                   | × Cancel        |
|                                                    |                                                     |                  |                 |                   |                 |

9. At 'Contact details' page, enter the information required. Click 'Continue'.

| Rights under WICA | Injured person  | Accident details | 4<br>Contact details | 5<br>Preview & declare | 6<br>Acknowledgement |
|-------------------|-----------------|------------------|----------------------|------------------------|----------------------|
| Contact person    |                 |                  |                      |                        |                      |
| NRIC/FIN          | S1234567W       |                  |                      |                        |                      |
| Name              | MARZURA BINT    | IJAMIL           |                      |                        |                      |
| Email address     |                 |                  |                      |                        |                      |
| Contact no.       |                 |                  |                      |                        |                      |
| Sack Continue     | B Save as draft |                  |                      |                        | X Cancel             |

**Note:** If your employer has filed the Incident Report, an alert message as below will appear on the page.

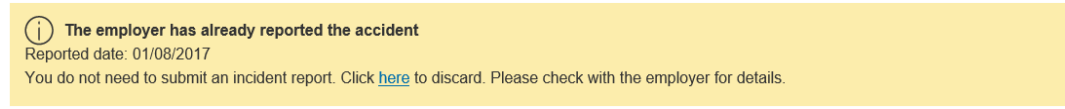

10. Once you have completed the form, you will see '**Preview and Declaration**' page.

- Check the information entered is correct before submission. To make amendments, click '**Edit**' at the section where you wish to amend in the report.
- To submit your report, scroll to the bottom of the page and '**check**' the box under the 'Declaration' section. Click '**Submit'**.

|                                                                                                    |                                                                                           |                                                                             |                                       |                          | 0                    |
|----------------------------------------------------------------------------------------------------|-------------------------------------------------------------------------------------------|-----------------------------------------------------------------------------|---------------------------------------|--------------------------|----------------------|
| Rights under WICA                                                                                                    | Injured person                                                                            | Accident details                                                            | Contact details                       | Preview & declare        | Acknowledgement      |
| Preview & decla                                                                                                    | are                                                                                       |                                                                             |                                       |                          | 🖨 Print              |
| Report reference no .:                                                                                               |                                                                                           | AC170376401                                                                 |                                       |                          |                      |
| Report type:                                                                                                    |                                                                                           | Work-related accide                                                         | nt                                    |                          |                      |
| Submitted by:                                                                                                    |                                                                                           | Injured person                                                              |                                       |                          |                      |
| Rights under W                                                                                                    | ICA                                                                                       |                                                                             |                                       |                          | 🛛 Edii               |
| The injured person/injur                                                                                             | ed person's next of kin ha                                                                | is read and understood his/h                                                | er entitlements under the Work        | Injury Compensation Act. |                      |
| Medical leave wages ar     Permanent incapacty/de                                                                    | person's next of kin is see<br>nd/or medical expenses<br>eath compensation                | king MOM's assistance to re                                                 | cover                                 |                          |                      |
| Medical leave wages ar     Permanent incapactly/de     Injured person                                                | person's next of kin is see<br>Id/or medical expenses<br>eath compensation                | king MOM's assistance to re                                                 | cover                                 |                          | ⊠ Edit               |
| Medical leave wages ar<br>Permanent incapacty/de                                                                     | person's next of kin is see<br>ud/or medical expenses<br>path compensation<br>K<br>F<br>F | king MOM's assistance to re<br>IRIC/FIN/<br>PASSPORT NO                     | MEDICAL LEAVE (DA                     | Y\$}                     | ACTION               |
| Medical leave wages ar Permanent incapacty/de Injured person NAME MARZURA BINTI JAMIL                                | person's next of kin is see<br>ad/or medical expenses<br>path compensation                | king MOM's assistance to re<br>IRIC/FIN/<br>PASSPORT NO<br>S1234567W        | MEDICAL LEAVE (DA                     | YS)                      | C Edit               |
| Medical leave wages ar<br>Permanent incapacty/de<br>NAME<br>MARZURA BINTI JAMIL<br>Witness                           | person's next of kin is see<br>ad/or medical expenses<br>eath compensation                | king MOM's assistance to re<br>IRIC/FIN/<br>PASSPORT NO<br>S1234567W        | MEDICAL LEAVE (DA<br>4                | YS}                      | Edit<br>Edit         |
| Medical leave wages ar<br>Permanent incapacty/de<br>Injured person<br>NAME<br>MARZURA BINTI JAMIL<br>Witness<br>NAME | person's next of kin is see<br>ad/or medical expenses<br>eath compensation                | king MOM's assistance to re<br>IRIC/FIN/<br>PASSPORT NO<br>51234567W:<br>EM | MEDICAL LEAVE (DA<br>4<br>AIL ADDRESS | YS)<br>ACTIC             | Edit<br>Edit<br>Edit |

#### Accident details

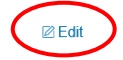

🖉 Edit

| When did the accident happen?                    | 25/07/2017 03:00 PM                                                      |
|--------------------------------------------------|--------------------------------------------------------------------------|
| Where did the accident happen?                   | At premises under management or control of employer's organisation       |
| Address or location where the accident happened: | 403 TAGORE INDUSTRIAL AVENUE SINDO INDUSTRIAL ESTATE<br>SINGAPORE 787798 |
| Describe the events leading to the accident:     | test                                                                     |

#### Contact details

| NRIC/FIN:      | S1234567W                          |
|----------------|------------------------------------|
| Name:          | MARZURA BINTI JAMIL                |
| Email address: | zakeeyya_mohamad_yusoff@mom.gov.sg |
| Contact no.:   | 66924045                           |

#### Upload Supporting documents

Please upload these documents (where applicable):

- 1. Company's investigation report
- 2. Death certificate
- 3. Hospital discharge summary
- 4. Insurance policy schedule
- 5. Medical certificates
- 6. Salary vouchers
- 7. Worksheet on how the AME is calculated
- 8. Other relevant documents

 $\mathbf{T}$ 

Select a file from your computer

The uploaded file must be in PDF format. The file size allowed is 2 MB

## Supporting documents DOCUMENT DOCUMENT TITLE UPLOAD INFO ACTION No supporting documents found Declaration By submitting the incident report. \* I declare that the information given is accurate to the best of my knowledge. I am aware that legal action may be taken against me for knowingly providing false information. \* I agree that the above information given by me may be used or disclosed by MOM to other government agencies for carrying out their public function. Amendment remarks 0/2500 Please note that providing a faise declaration to the Commissioner may constitute an offence under Section 35(2)(c) of the Work Injury Compensation Act or under Section 10(2) of the Workplace Safety and Health (Incident Reporting) Regulations. < Back Submit > × Cancel

11. Your report is submitted when you see the 'Acknowledgement' page.

To email a copy of the report to parties to the incident, enter their emails at 'Email a copy to concerned parties of the incident (Optional)'.

|                                                       |                                                        |                                                             |                                                       |                   | 6                |
|-------------------------------------------------------|--------------------------------------------------------|-------------------------------------------------------------|-------------------------------------------------------|-------------------|------------------|
|                                                       | injured person                                         | Accident details                                            | Contact details                                       | Preview & declare | Acknowledgement  |
| Succes:                                               | 5                                                      |                                                             |                                                       |                   |                  |
| Your report has beer                                  | n submitted.                                           |                                                             |                                                       |                   |                  |
| Acknowledge                                           | ment                                                   |                                                             |                                                       |                   | 🖨 Print          |
|                                                       |                                                        |                                                             |                                                       |                   |                  |
| Thank you for your repor<br>You will be informed on t | t. The report has been sent the outcome when the asses | to the email address provided<br>sment for Work Injury Comp | d. You can download the sub<br>ensation is completed. | omitted report.   |                  |
| If you do not hear from u                             | s within one month, please c                           | contact us.                                                 |                                                       |                   |                  |
| Submitted date:                                       | 02/08/2017 10:                                         | 57 AM                                                       |                                                       |                   |                  |
| Report reference no .:                                | AC170376401                                            |                                                             |                                                       |                   |                  |
| Email a copy                                          | to concerned part                                      | ties of the inciden                                         | t (optional)                                          |                   |                  |
|                                                       |                                                        |                                                             |                                                       |                   |                  |
|                                                       |                                                        |                                                             |                                                       |                   |                  |
| Email address1                                        |                                                        |                                                             |                                                       |                   |                  |
|                                                       |                                                        |                                                             |                                                       |                   |                  |
| Email address2                                        |                                                        |                                                             |                                                       |                   |                  |
|                                                       |                                                        |                                                             |                                                       |                   |                  |
|                                                       |                                                        |                                                             |                                                       |                   |                  |
| Send                                                  |                                                        |                                                             |                                                       |                   |                  |
| Go to Homepage >                                      |                                                        |                                                             |                                                       |                   |                  |
|                                                       | •                                                      |                                                             |                                                       | Updated a         | is at 16/05/2018 |
|                                                       |                                                        |                                                             |                                                       |                   |                  |